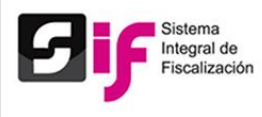

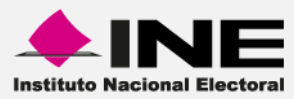

# Sistema Integral de Fiscalización (SIF)

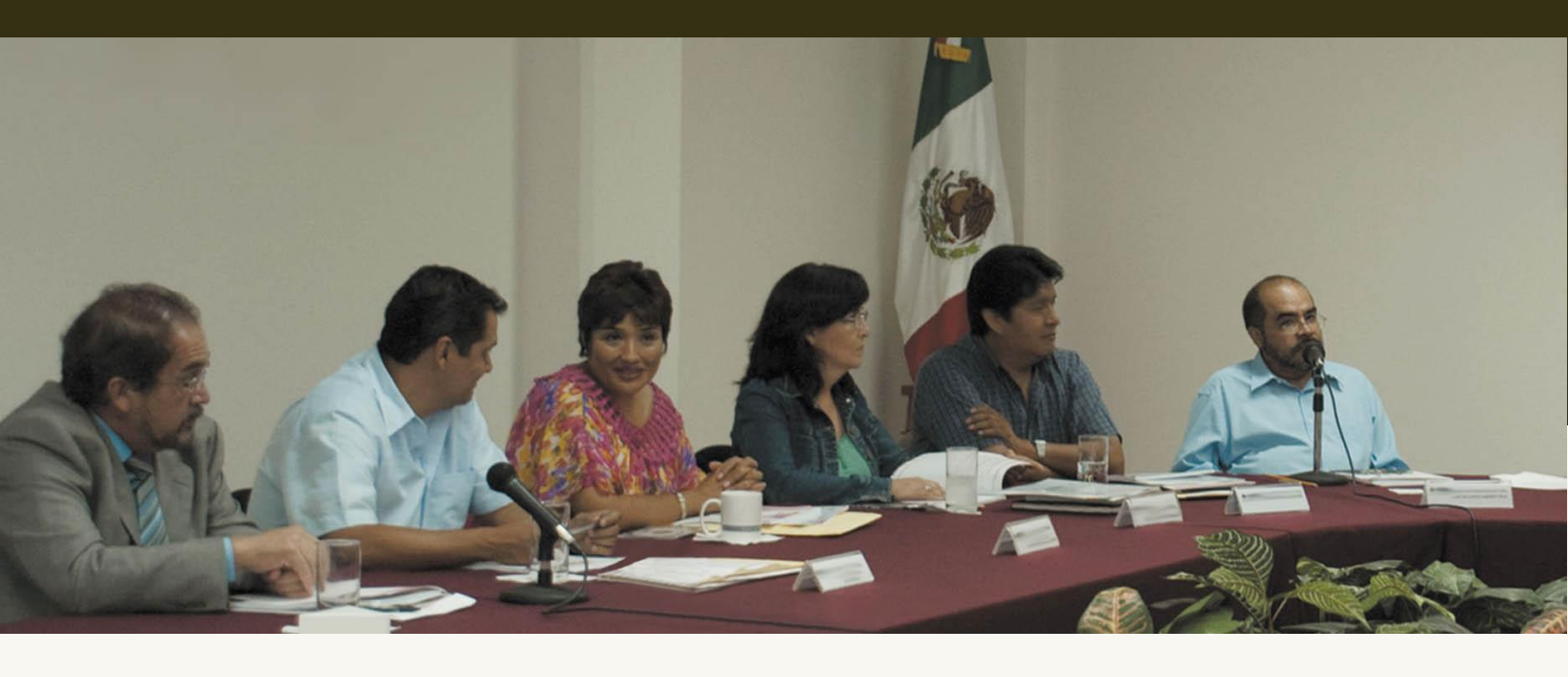

Versión del Sistema 2.0

Periodo Precampaña

**Proceso Electoral Local 2016** 

Unidad Técnica de Servicios en Informática

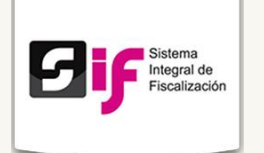

## Índice

| • | Presentación                                                                                      | 4  |
|---|---------------------------------------------------------------------------------------------------|----|
| • | Flujo del Sistema                                                                                 | 5  |
| • | Cómo ingreso al sistema                                                                           | 6  |
|   | Acceso al sistema                                                                                 | 6  |
|   | Requerimientos técnicos                                                                           | 7  |
| • | Administración de Usuarios                                                                        | 11 |
|   | Responsable de Finanzas Local                                                                     | 11 |
|   | Administrador de Sujeto Obligado                                                                  | 12 |
|   | Aspirantes, Candidaturas Independientes, Precandidatos, Candidatos y<br>Candidatos Independientes | 12 |
|   | Capturista                                                                                        | 13 |
| • | Temporalidad                                                                                      | 15 |
|   | Objetivo                                                                                          | 15 |
| • | Catálogos de Cuentas                                                                              | 18 |
| • | Catálogos Auxiliares                                                                              | 21 |
| • | Operaciones                                                                                       | 23 |
|   | Carga por Lotes                                                                                   | 26 |
| • | Carga de Evidencias                                                                               | 29 |
| • | Prorrateo                                                                                         | 32 |
| • | Reportes Contables                                                                                | 35 |

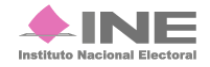

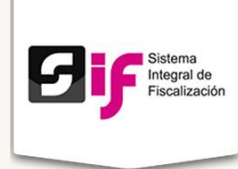

# Presentación

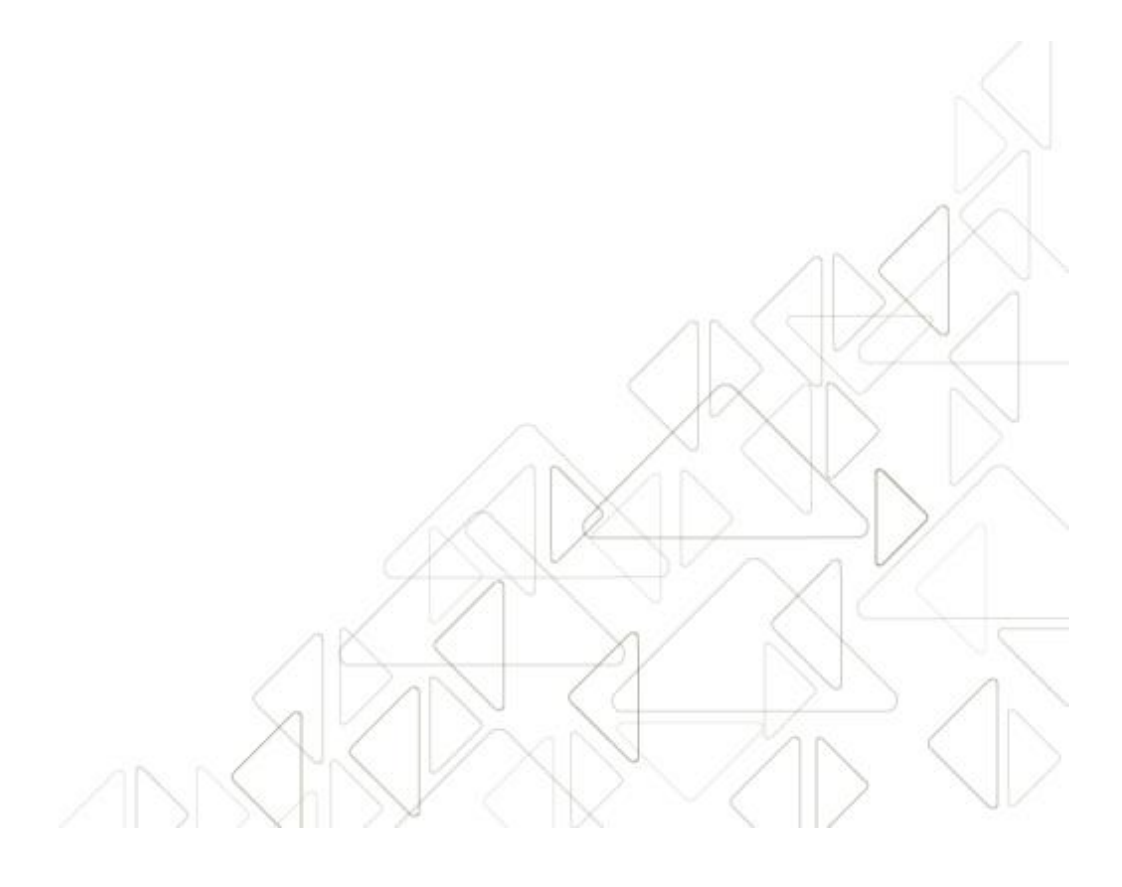

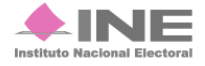

Servicios de Informática

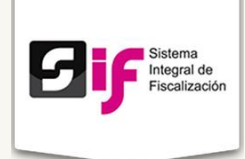

### Marco Legal

El artículo 41 de la Constitución Política de los Estados Unidos Mexicanos y la Ley General de Instituciones y Procedimientos Electorales, señalan al Instituto Nacional Electoral como el depositario de la actividad electoral, por lo que se constituye en el responsable de la función del Estado de preparar, desarrollar, organizar y conducir los Procesos Electorales tanto Federales como Locales.

Por su parte, la Ley General de Instituciones y Procedimientos Electorales, en su artículo 32, numeral 1, inciso a, fracción VI, indica que el INE tendrá la atribución de la fiscalización de los ingresos y egresos de los partidos políticos.

Es obligatorio registrar las operaciones en el Sistema Integral de Fiscalización (SIF), de conformidad con lo establecido en los artículos 60, numeral 2 de la Ley General de Partidos Políticos, y 18 numeral 2; 35 numeral 1; 37 numeral 1; 38 numeral 3; 39 numeral 3, inciso a, y 40 numeral 1, motivo por el cual los partidos políticos, tanto en el caso de los Procesos Electorales como en el Proceso Ordinario, deben realizar los registros contables mediante el SIF.

Adicionalmente se encuentran obligados a presentar informes trimestrales de avance del ejercicio e informes anuales de gasto ordinario, de conformidad con lo señalado en el artículo 78 de la Ley General de Partidos Políticos, y con base en el artículo 235 dichos informes se generarán y presentarán mediante el Sistema de Contabilidad en Línea, en el caso de los informes trimestrales se deben presentar dentro de los treinta días siguientes a la conclusión del trimestre correspondiente, en el caso del informe anual dentro de los sesenta días siguientes a la conclusión del ejercicio que se esté reportando.

Es importante mencionar que los informes trimestrales solo tienen carácter informativo, de conformidad con lo estipulado en el artículo 260 del Reglamento de Fiscalización, y que durante los ejercicios en los que exista Proceso Electoral los Partidos Políticos no están obligados a la presentación de éstos, lo anterior con fundamento en el artículo 258, numeral 3, del mismo ordenamiento.

Con base en los artículos señalados, la Unidad Técnica de Fiscalización desarrolló el **Sistema Integral de Fiscalización** para dar seguimiento a las actividades y movimientos realizados por los partidos políticos ante las autoridades y las instituciones públicas y privadas.

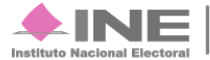

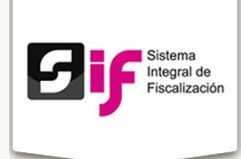

## Flujo del Sistema

Para dar cumplimiento a lo dispuesto por la Unidad Técnica aplicable en términos de la legislación vigente, el sistema cuenta con tres periodos: Ordinario, Precampaña y Campaña.

A continuación describiremos el flujo básico del periodo Precampaña:

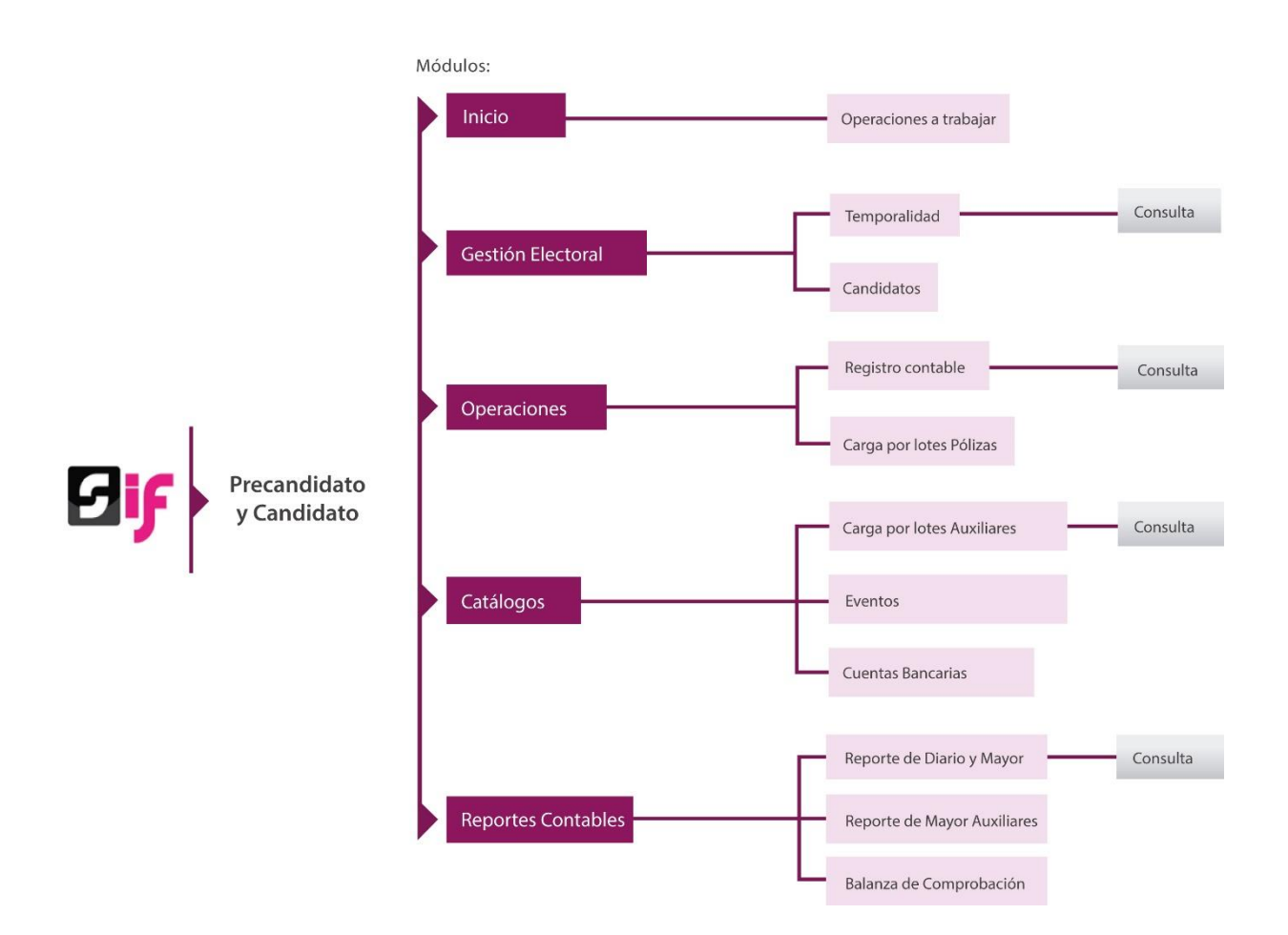

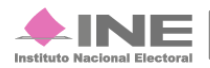

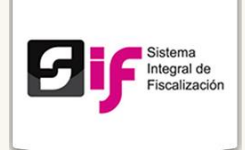

## Cómo ingreso al sistema

## Acceso al sistema

A través de un **Acceso único**, los usuarios ingresan a los periodos y módulos dependiendo de su rol.

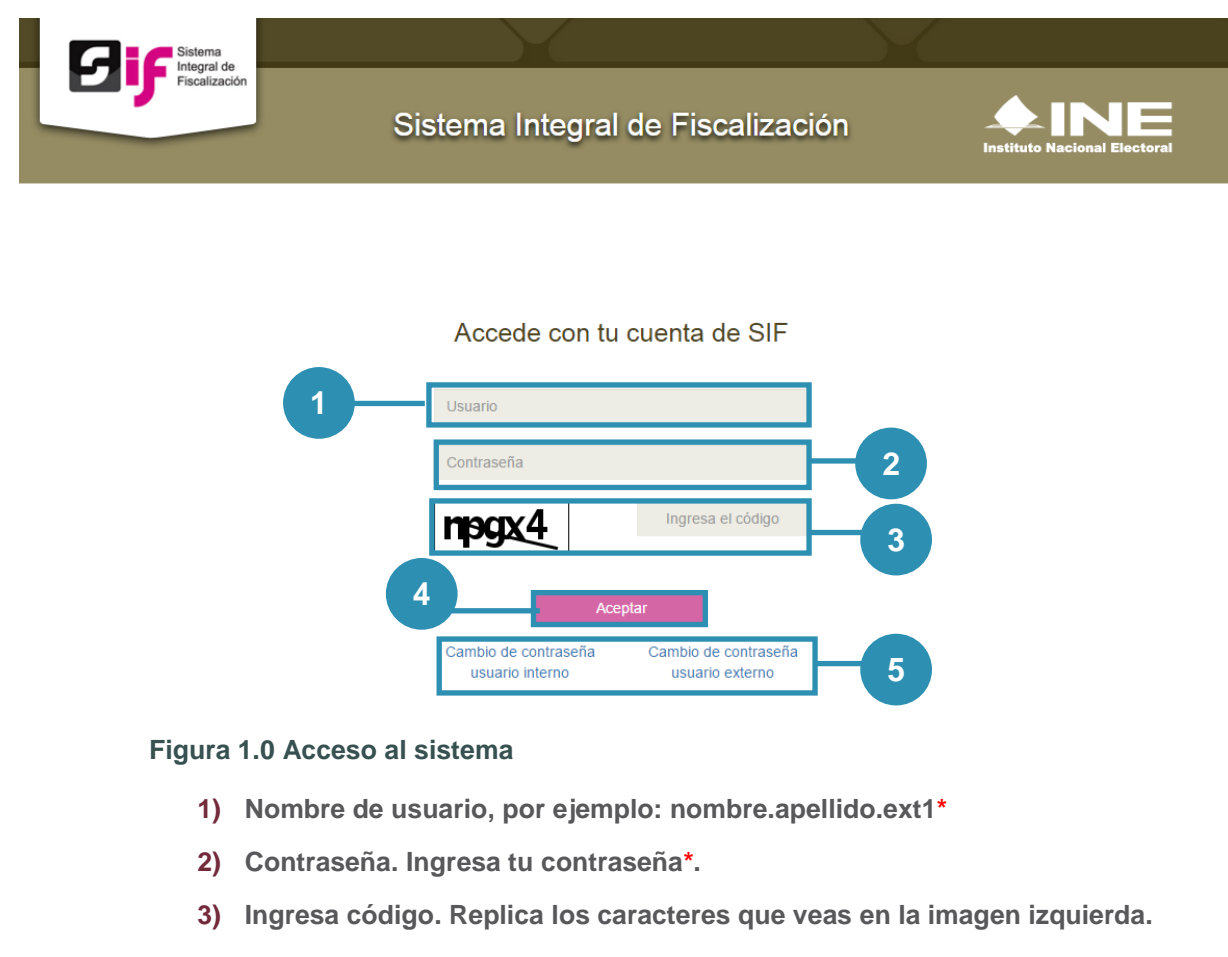

- 4) Presiona Aceptar.
- 5) Si deseas cambiar tu contraseña, elige el perfil que te corresponda:
  - a. Usuario Interno (personal INE).
  - b. Usuario externo (partidos políticos, agrupación política o candidato independiente).

\* Los datos de la cuenta del usuario son notificados vía correo electrónico.

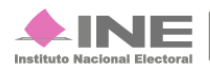

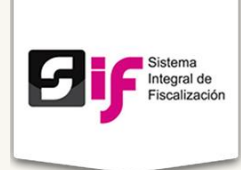

## **Requerimientos técnicos**

## Equipo de Cómputo, Navegador y Software\*:

- **Procesador:** Intel(R) Core (TM)2 Quad CPU Q9400 a 2.66 GHZ
- Memoria RAM: Mínimo de 2.00 GB
- Disco Duro: Mínimo de 160 GB
- Sistema Operativo: Windows 7 Profesional a 64 Bits Service Pack 1
- Navegador web: Google Chrome Versión 39.0.2171
- Software adicional:
  - Adobe Acrobat Reader: XI 11.0.10
  - WinZip o WinRar: estos programas son necesarios para descomprimir algunos documentos descargables en el SIF.

\*Si cuenta con versiones posteriores no afectará el rendimiento del sistema.

### **Otros Sistemas Operativos Soportados:**

- Microsoft Windows 8
- Mac OS
- Mac OS X 10.9 y versiones posteriores
- Linux
- Ubuntu 12.04 y versiones posteriores
- Debian 7 y versiones posteriores
- OpenSuSE 12.2 y versiones posteriores

### Servicios de Internet o Enlace de comunicaciones

Existen dos tipos de servicios de Internet o enlaces de comunicaciones los cuales se denominan como: **Simétricos y Asimétricos.** 

**Internet Asimétrico**: servicio de internet que no tiene la misma velocidad de carga como descarga de datos. En este caso siempre la velocidad de descarga va a ser mayor que la velocidad de carga, dependiendo del proveedor que brinde el servicio.

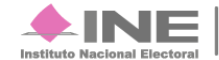

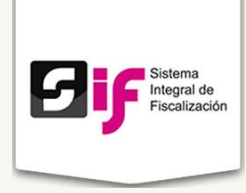

Este tipo de enlace son los que ofrecen los proveedores de internet convencionales.

La siguiente tabla ejemplifica el tiempo que tarda en cargar o descargar un archivo de 100MB cuando se contrata un servicio de internet asimétrico o convencional:

| Panda | TIEMPO en tran | sferir 100 MB |  |
|-------|----------------|---------------|--|
| Ancha | Descarga       | Carga         |  |
| Ancha | en minutos     | en minutos    |  |
| 1 MB  | 17             | 30            |  |
| 2MB   | 9              | 15            |  |
| 5MB   | 3.5            | 6             |  |
| 10 MB | 1.5            | 3             |  |

**Internet Simétrico**: servicio de internet cuya velocidad de carga es igual a la velocidad de descarga. Este servicio está orientado a clientes corporativos que necesiten realizar trabajo en grupo como video conferencias, subir contenidos a la red, entre otros.

La siguiente tabla ejemplifica el tiempo que tarda en cargar o descargar un archivo de 100MB cuando se contrata un servicio de internet simétrico o enlace dedicado:

| Randa  | TIEMPO en trans        | sferir 100 MB       |
|--------|------------------------|---------------------|
| Ancha  | Descarga<br>en minutos | Carga<br>en minutos |
| 2MB    | 8.5                    | 8.5                 |
| 5MB    | 3.5                    | 3.5                 |
| 10 MB  | 1.7                    | 1.7                 |
| 20 MB  | 0.8                    | 0.8                 |
| 50 MB  | 0.34                   | 0.34                |
| 100 MB | 0.17                   | 0.17                |

#### Nota:

Los tiempos de carga y descarga en ambos servicios son estimaciones y pueden verse afectados, dependiendo del número de dispositivos que se encuentren conectados simultáneamente a la misma red.

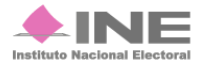

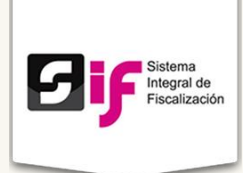

## Especificaciones referentes a imágenes y vídeos

Además de los requerimientos antes señalados, es necesario especificar otras características para la carga de evidencias consistentes en archivos de imágenes o videos, para que la carga y descarga sea correcta dentro de la aplicación.

#### a) Imágenes:

- Resolución: 120DPI
- Formato: .png, .jpg, .jpeg
- Peso: máximo de 150KB

#### b) Vídeos:

- Resolución: 720x480 o 320x240
- Formato óptimo: Vídeo MPEG-4
- Códecs: H.264, AAC

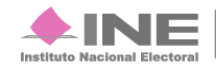

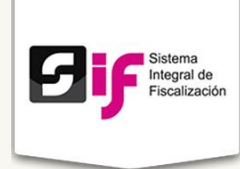

# Administración de Usuarios

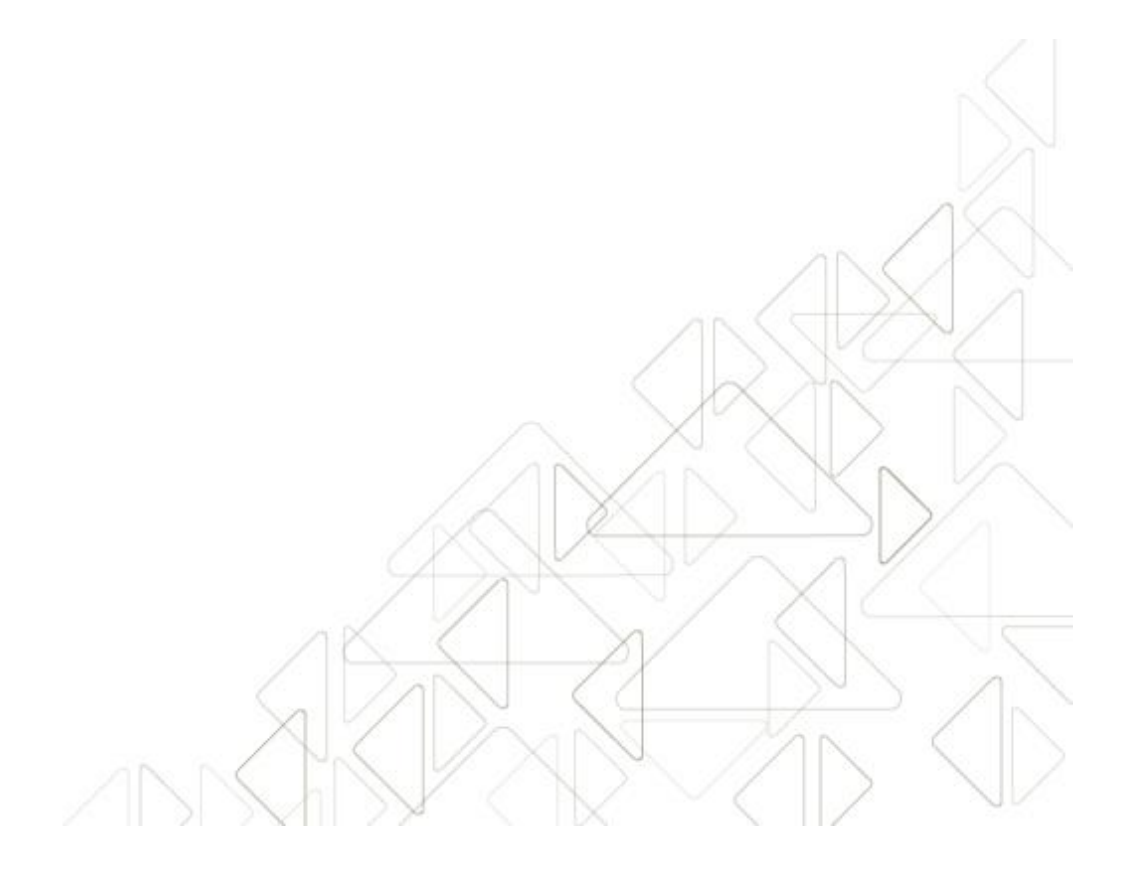

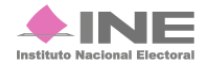

Servicios de Informática

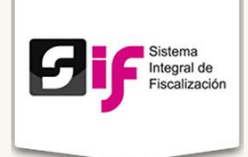

## Administración de Usuarios

La administración de usuarios para la versión 2.0 del SIF se presenta de la siguiente manera:

El Instituto a través de una cuenta de **Administrador INE**, crea y activa la cuenta de cada uno de los **Responsables de Finanzas** a nivel **Comité Ejecutivo Nacional** (**CEN**) para que a su vez, ellos puedan generar los usuarios que consideren pertinentes respecto a **Responsable de Finanzas Local**, Administradores de **Sujeto Obligado** y **Capturistas**.

Cada vez que se designe a un usuario con alguno de los perfiles descritos, recibe por correo una **notificación** en la que se proporciona: **usuario** y **contraseña** para ingresar al sistema.

#### Nota

Una vez recibida la notificación, es importante ingresar al sistema para dejar activa la cuenta y puedan asignarse **Operaciones a trabajar.** 

## **Responsable de Finanzas Local**

El usuario del Responsable de Finanzas Local tiene a su disposición las siguientes atribuciones:

- Generar y activar cuentas de Administrador de Sujeto Obligado
- Asignar y eliminar contabilidades a los capturistas.
- Consultar las operaciones referentes a todo su partido (a nivel nacional o local según sea el caso), donde podrá ver la información de las pólizas y evidencias.
- Crear y presentar informes de precampaña:
  - o De candidatos de su partido
  - Del partido mismo.

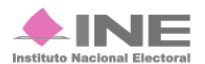

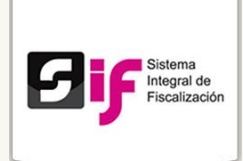

## Administrador de Sujeto Obligado

Estos usuarios son generados por los Representantes de Finanzas Local, y entre sus tareas están:

- Generar a los usuarios Capturistas.
- Asignar operaciones a trabajar a los Capturistas.
- Realizar operaciones de registros contables.
- Acceder a catálogos.
- Generar reportes.

## Aspirantes, Candidaturas Independientes, Precandidatos, Candidatos y Candidatos Independientes

Estos usuarios se generan en el Sistema Nacional de Registro de Precandidatos y Candidatos (RNC), el cual será administrado por la Dirección Ejecutiva de Prerrogativas y Partidos Políticos.

Previamente, los Organismos Públicos Locales aprueban el registro de candidatos y realizan las sustituciones o cancelaciones solicitadas por los Partidos Políticos.

Con base en la información del RNC, se crea la cuenta del candidato para acceder al SIF.

Una vez que acceden al sistema, los usuarios:

- Tienen los mismos permisos que un Representante de Finanzas.
- Generan o no a su Representante de Finanzas
- Crean directamente a sus propios capturistas, o
- Utilizan su propia cuenta para llevar el registro de operaciones y adjuntar evidencias.

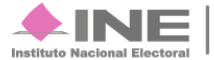

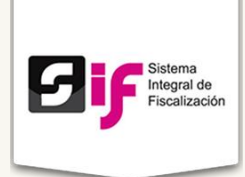

## Capturista

Estos usuarios tienen asignado por defecto la misma entidad federativa que la del usuario Administrador de Sujeto Obligado que los haya generado.

Los usuarios podrán tener acceso a registrar operaciones de los periodos de precampaña, campaña y proceso ordinario, incluso de forma simultánea. (Esto significa que no están limitados a un proceso)

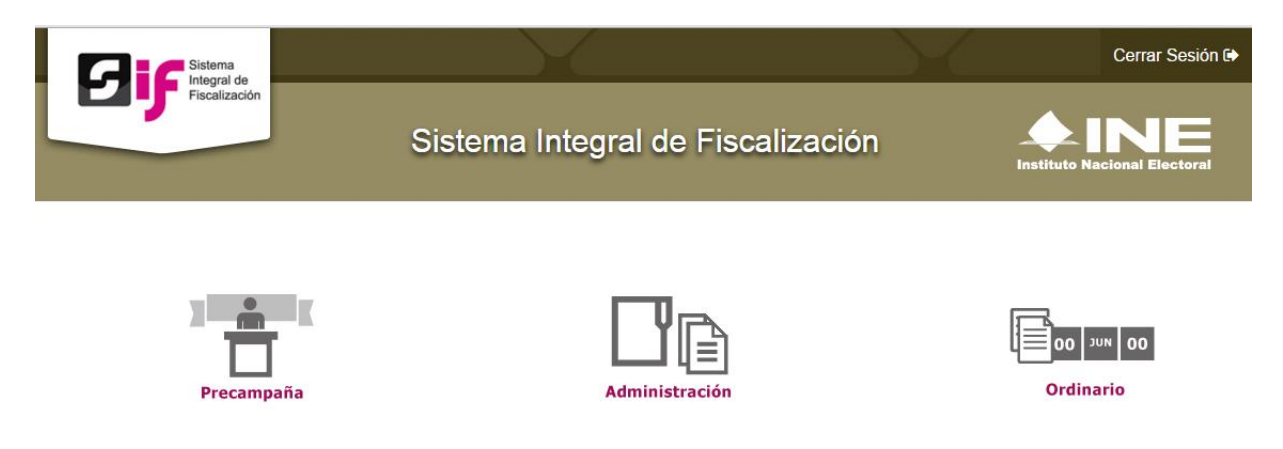

Figura 2.0. Trabajo simultáneo de periodos.

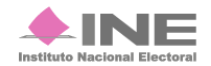

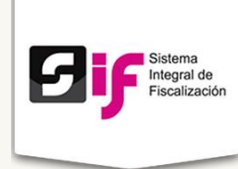

# Temporalidad

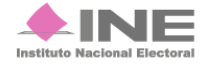

Servicios de Informática

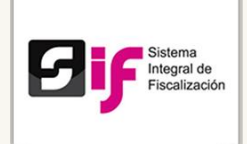

## Temporalidad

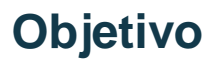

Limitar a los usuarios a realizar sus actividades en el tiempo establecido en la legislación vigente.

## Etapas de la Temporalidad

### **Registro de Operaciones**

Se registran las operaciones contables y la carga de sus respectivas evidencias, de los periodos que correspondan, con base a las fechas establecidas en la normatividad.

#### Nota:

- La duración de los periodos de precampaña y apoyo ciudadano es variable en cada entidad y cargo de elección, las fechas están sujetas a aprobación de los consejos de los Organismos Públicos Locales (OPLES).
- La fecha de captura en el **Registro de Operaciones** se considera desde el inicio de precampaña por precandidatura y hasta 3 días posteriores del final de la precampaña.
- Para los procesos electorales, el cómputo de los plazos es en días naturales.

#### Presentación de Informes

Se realiza la presentación del informe (Normal), según sea el caso del periodo que deba ser presentado.

#### Revisión por parte de la autoridad

La autoridad realiza la revisión del informe presentado, por lo cual el sistema permanece cerrado, es decir los Sujetos Obligados no podrán registrar más operaciones durante la etapa correspondiente al periodo reportado en el informe.

### Nota:

El resultado de los periodos de revisión por parte de la autoridad se traduce en un **Oficio de Errores y Omisiones,** donde la Unidad Técnica de Fiscalización hace del conocimiento de los sujetos obligados todos los errores contables; y los sujetos obligados tendrán que hacer los ajustes correspondientes en los periodos de ajuste.

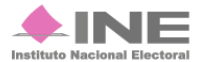

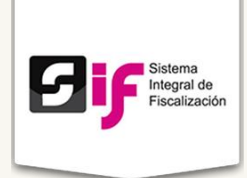

## Periodo de Ajuste

Los Sujetos Obligados realizarán los ajustes a los registros contables o la carga de la evidencia necesaria, en esta etapa es necesaria la presentación de un nuevo informe que refleje los ajustes.

Nota:

- Además de los ajustes contables, deberán presentar un nuevo informe con las nuevas cifras **ajustadas**, el informe de Ajuste, se considera como el definitivo.
- Para los procesos electorales el cómputo de los plazos es en días naturales.

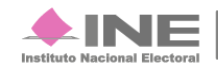

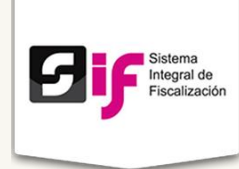

# Catálogos de Cuentas

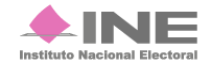

Servicios de Informática

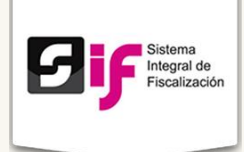

## Catálogos de Cuentas

La estructura del Catálogo de Cuentas se integra por: Activo, Pasivo, Patrimonio, Ingresos, Egresos, Cuentas de Orden y Cuentas de Presupuesto, resultado de un grupo de trabajo integrado por la UTF y los propios partidos políticos

Los sujetos obligados para efecto de conocer y visualizar las cuentas contables que integran el catálogo podrán descargar un reporte de éste.

### Nota:

El catálogo de cuentas es uno solo para todos los sujetos obligados y para los tres procesos.

El número de **Cuentas Contables** se compone de 10 dígitos, integrándose por 5 niveles.

| Nivel | Número de<br>Dígitos |
|-------|----------------------|
| 1     | 1                    |
| 2     | 1                    |
| 3     | 2                    |
| 4     | 2                    |
| 5     | 4                    |

Ejemplo:

## 1-1-00-00-0000

## Catálogo de Cuentas Contables

El Catálogo de Cuentas Contables está compuesto por 1,097 cuentas considerando los procesos de Campaña, Precampaña y Ordinario:

- 46 de Activo
- 36 de Pasivo
- 21 de Patrimonio
- 118 de Ingresos
- 862 de Egresos

Sistema Integral de Fiscalización Versión 2.0

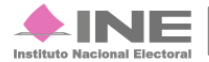

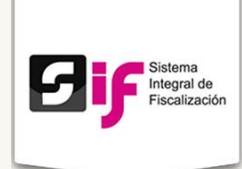

- 3 Cuentas de Orden
- 11 Presupuestales

Para el proceso Precampaña, el catálogo contable consta de 382 cuentas:

- 33 cuentas de Activo
- 20 de Pasivo
- 3 de Patrimonio
- 75 de Ingresos
- 248 de Egresos
- 3 de Cuentas de Orden

#### Nota:

En esta versión, el catálogo incluye los siguientes cambios:

- Se establecen las cuentas por cobrar: apertura funcional
- Se aperturan cuentas de activo fijo y su depreciación
- Se detallan los impuestos por pagar de los procesos: electorales y ordinario.
- Se puntualizan las cuentas de autofinanciamiento
- Las cuentas de transferencias (Ingresos y Egresos), especifican el proceso, origen y tipo.
- Se definen las cuentas de egresos en: centralizadas y directo; además de ampliar dicho detalle.
- Se enumeran las cuentas de gastos para el rubro de Gasto Programado (Actividades Específicas y Capacitación, Promoción y Desarrollo del Liderazgo Político de las Mujeres).

Puedes consultar el Catálogo de cuentas contables en el Centro de Ayuda del sistema

http://www.ine.mx/archivos2/tutoriales/sistemas/ApoyoInstitucional/SIFv2/Materiales. html

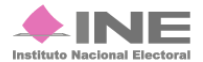

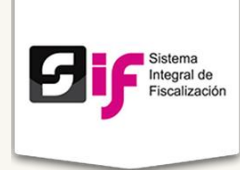

# Catálogos Auxiliares

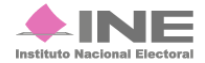

Servicios de Informática

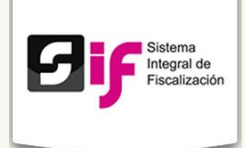

## **Catálogos Auxiliares**

## Objetivo

Relacionar información detallada por cada tipo de auxiliar, tales como: RFC, Nombre, Apellidos, Denominación o Razón Social, Número de Registro, entre otros.

Los Catálogos Auxiliares consisten en una base de datos relacionada con algunas cuentas contables. Por su importancia, requieren la identificación detallada de las operaciones realizadas.

La funcionalidad de los Catálogos Auxiliares, es complementar, a través de una relación en base de datos, las operaciones contablemente registradas; cumpliendo con la normatividad vigente.

Para efectos del registro contable, cuando en la póliza se utilice una cuenta relacionada con un Catálogo Auxiliar, el formato de la póliza mostrará los campos vinculados al Catálogo Auxiliar. Si no está dada de alta la información en el Catálogo Auxiliar al realizar la póliza contable, no se permitirá el guardado de la misma, y deberá darse de alta el registro a utilizar en el Catálogo Auxiliar correspondiente para reflejarlo en la póliza contable.

Son 13 los catálogos auxiliares, clasificados en:

- **Cuentas Por Cobrar:** Deudoras Diversos, Cuotas Estatutarias, Prestamos al Personal, Gastos Por Comprobar, Viáticos Por Comprobar
- Cuentas Por Pagar: Proveedores, Acreedores Diversos
- Personas: Militantes, Simpatizantes y Personas REPAP
- Otros Ingresos
- Otros Gastos
- Cuentas Bancarias

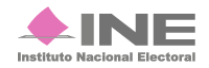

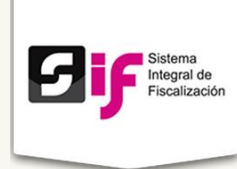

# **Operaciones**

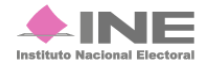

Servicios de Informática 22 **de** 36

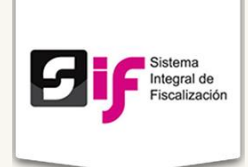

## **Operaciones**

A continuación se detallan los procedimientos de Operaciones:

- Registro Contable
- Carga por lotes de Operaciones
- Prorrateo

Estos perfiles podrán realizar registro de Operaciones:

- Capturista
- Candidato Independiente
- Aspirante
- Capturista Concentradora

Las siguientes pantallas muestran la captura de Póliza en Operaciones una a una:

| Inicio / Póliz    | as / Capturar                  |                     |                             |                           |                         |  |  |  |  |  |  |
|-------------------|--------------------------------|---------------------|-----------------------------|---------------------------|-------------------------|--|--|--|--|--|--|
| E P               | (III <b>O</b>                  |                     | Inicio / Pólizas / Capturar |                           |                         |  |  |  |  |  |  |
|                   | Pólizas. Operaciones una a una |                     |                             |                           |                         |  |  |  |  |  |  |
| odos los datos ci | on (*) son requeridos.         |                     |                             |                           |                         |  |  |  |  |  |  |
| Selecc            | iona una contabili             | idad para trabajar. |                             |                           |                         |  |  |  |  |  |  |
| Informa           | ición de la p                  | óliza               |                             |                           |                         |  |  |  |  |  |  |
| *Ejercicio:       | *т                             | ipo de póliza:      | *Subtipo de póliza:         | *Periodo de la operación: | *Fecha de la operación: |  |  |  |  |  |  |
| SELECCIO          | DNA 👻                          | SELECCIONA -        | SELECCIONA 🔹                | SELECCIONA                | •                       |  |  |  |  |  |  |

Figura 3.0. Información de la póliza.

- 1) Ejercicio, Tipo de póliza, Subtipo de póliza, Periodo de la Operación, Fecha de la Operación.
- 2) Descripción de la póliza, máximo 300 caracteres.

Sistema Integral de Fiscalización Versión 2.0

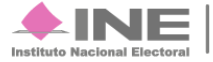

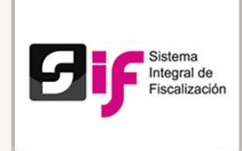

| *Cuenta contable:    | nta contable:        |   | *Cargo: |               |   | *Abono: |  |  |  |
|----------------------|----------------------|---|---------|---------------|---|---------|--|--|--|
| 1-1-03-00-0000 INVE  | RSIONES EN INSTRUMEN |   | \$ 0.00 |               |   | \$ 0.00 |  |  |  |
| *Concepto del movir  | niento:              |   |         |               |   |         |  |  |  |
| ES UNA DE ESAS (     | COSAS MUY HERMOSA    |   |         |               |   |         |  |  |  |
|                      |                      |   |         |               |   |         |  |  |  |
| Desten 265 serester  | -                    |   |         |               |   |         |  |  |  |
| Restan 265 caractere | 25.                  |   |         |               | 1 |         |  |  |  |
| Restan 265 caractere | 25.                  | 3 | Agrega  | r movimiento  |   | <br>    |  |  |  |
| Restan 265 caractere | 35.                  | 3 | Agrega  | ır movimiento |   |         |  |  |  |

Figura 3.1. Continuación, Registros Contables.

- 1) Cuenta contable, Cargo y Abono.
- 2) Concepto del movimiento. Se replica la información del apartado Descripción de la póliza figura 3.0.
- 3) Agregar movimiento. Para guardar los datos ingresados en el sistema.
- 4) La información se verá reflejada en la tabla.

| Especiales _, +, -, .<br>Fecha de Alta de | ., \$, % y el "espac<br>Evidencia: | io en blanco" (exceptuando la ñ, N, acentos y diéresis).  *Tipo de evidencia: |
|-------------------------------------------|------------------------------------|-------------------------------------------------------------------------------|
| 08/01/2016                                |                                    | SELECCIONA                                                                    |
|                                           |                                    | (                                                                             |

Figura 3.2. Continuación, Evidencias.

- 1) Tipo de evidencia, de acuerdo a lo seleccionado, se muestran las extensiones permitidas.
- 2) Porcentaje de almacenamiento.

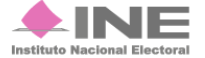

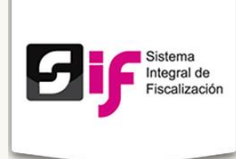

| Г                                                   | Tabla de Evidencias |                                      |  |  |  |  |  |  |
|-----------------------------------------------------|---------------------|--------------------------------------|--|--|--|--|--|--|
|                                                     | Total de evidencia  | as: 0, Página: 1 de 1 🛛 🖂 🔛 🕞 🔲 10 🔻 |  |  |  |  |  |  |
| Nombre Archivo Clasificación Acciones               |                     |                                      |  |  |  |  |  |  |
|                                                     | Sin registros.      |                                      |  |  |  |  |  |  |
| Total de evidencias: 0, Página: 1 de 1 🛛 🖂 🔛 ы 10 🔻 |                     |                                      |  |  |  |  |  |  |
|                                                     |                     |                                      |  |  |  |  |  |  |
|                                                     | 2-                  | Guardar póliza                       |  |  |  |  |  |  |

Figura 3.3. Continuación, Evidencias.

- 1) Tabla de Evidencias. Se muestran las evidencias cargadas al sistema.
- 2) Para terminar el ingreso presiona el botón Guardar Póliza.

#### Nota:

| Las operaciones se dividen en: |
|--------------------------------|
| Cuenta contable.               |
| Cargo.                         |
| Abono.                         |
| Concepto de movimiento.        |
| Identificador.                 |
| RFC.                           |
| Folio fiscal.                  |
| Cuenta CLABE.                  |
| Otros.                         |
| Agenda de Eventos.             |

Al realizar estas operaciones, el sistema hace ciertas validaciones:

- Impide registrar ingresos y egresos de manera contraria a su naturaleza.
- Vincula los catálogos auxiliares con el registro contable.
- Permite captura de pólizas en ceros.
- No permite el guardado de la póliza, si ésta no tiene por lo menos un Documento Soporte.
- Distingue entre las cuentas acumulativas y afectables.
- Reinicio del Consecutivo de las pólizas por cada periodo, tipo de póliza y subtipo de póliza.
- Genera alerta cuando la fecha de operación que se captura se encuentra fuera de temporalidad
- Incorpora el Documento Soporte y su Fecha por movimiento (De 1 y hasta 3 documentos soporte).

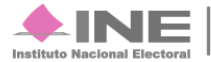

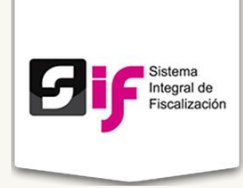

## Extensiones permitidas:

| Extensión                               | Tipo de documento             |
|-----------------------------------------|-------------------------------|
| PDF                                     | Formato de documento portátil |
| XML                                     | Comprobante fiscal            |
| XLSX<br>XLS                             | Archivo en Excel              |
| DOC<br>DOCX                             | Archivo en Word               |
| MP4<br>FLV<br>MP3<br>MOV<br>WMA<br>MPEG | Archivos en música y video    |
| MPG<br>OGG<br>WMV                       |                               |
| JPEG<br>JPG<br>PNG                      | Archivo en imagen             |

## **Carga por Lotes**

## Objetivo

Trabajar mediante archivos **csv** (del inglés comma-separated values), la carga masiva de datos y posteriormente integrarlos a la contabilidad del sistema.

Algunas consideraciones durante la Carga por lotes son:

Sistema Integral de Fiscalización Versión 2.0

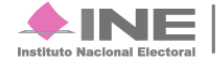

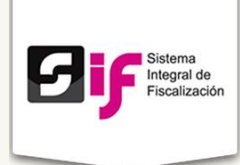

- La Carga por Lotes debe ser a través con un Archivo csv
- Se pueden registrar pólizas en "ceros".
- Impide registrar operaciones contrarias a la naturaleza de la cuenta.
- Los registros contables no serán asientos contables definitivos, hasta que el Sujeto Obligado adjunte por lo menos una evidencia.
- Los registros contables sin evidencia tendrán el estatus de "PRE-REGISTRO", con un folio provisional y una fecha de pre-registro
- El Sujeto Obligado tendrá 3 días o prescripción de la temporalidad para adjuntar la evidencia.
- Si no adjunta la evidencia dentro del tiempo permitido, se debe realizar nuevamente la Carga por Lotes.

|     | Inicio Gestión Electoral - Operaciones - Catálogos - Reportes Contables - | teportes |
|-----|---------------------------------------------------------------------------|----------|
|     | Inicio / Carga por lotes de Operaciones / Capturar                        |          |
|     | Carga por lotes de Operaciones                                            |          |
|     | Todos los datos con (*) son requeridos.                                   |          |
|     | Carga de Archivos                                                         |          |
| 1)— | *Archivo: + Examinar                                                      |          |
|     | Ouia de carga de archivos                                                 |          |
|     | Guia de caracteres permitidos                                             |          |
|     | Consulta la guia de uso                                                   |          |
|     | Aceptar                                                                   |          |

#### Figura 4.0 Carga por lotes de Operaciones.

1) Examinar te permite localizar y elegir el archivo cvs que requieras.

Al trabajar bajo este esquema, puedes realizar:

- Impresión masiva de pólizas.
- Descarga en formatos Excel y PDF.
- Pólizas guardadas sin eliminación ni edición.
- En la impresión de la póliza, en el encabezado se muestran los datos del proceso electoral y los datos del Partido Político.

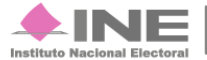

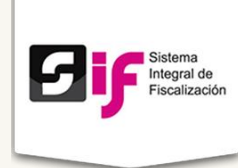

# Carga de Evidencias

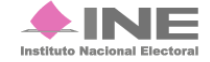

Servicios de Informática

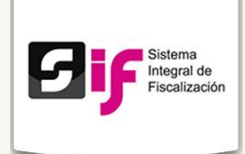

## Carga de Evidencias

## Objetivo

Permitir la carga de evidencia durante el periodo normal de la precampaña y campaña; así como el de ajuste.

Los Aspirantes, Candidatos Independientes y capturistas son los usuarios que pueden realizar la carga de la evidencia.

Algunas precisiones sobre esta acción son:

- Los procesos de Precampaña y Campaña consideran las mismas especificaciones.
- La carga de la evidencia ya no se será mediante archivos ZIP, ni tampoco se tendrá el límite de 50 MB (Megabytes) por archivo. Ahora, se adjuntan hasta 600 MB por póliza, considerando el tamaño de los archivos y no la cantidad de archivos que se adjunten.
- El sistema permite la carga del archivo, de acuerdo al tamaño y extensión que se adjunte.

### Nota:

Si las evidencias exceden los 600 MB por póliza, debes generar una póliza en 0 y adjuntar la evidencia correspondiente haciendo referencia a la póliza que excedió de los 600 MB. Se podrá adjuntar evidencia a través de las secciones de:

- Póliza. Óperaciones Una a Una.
- Carga por Lotes.
- Prorrateo.

Al cargar los registros contables se deberá adjuntar, de manera obligatoria, al menos un soporte documental correspondiente, en caso contrario el sistema no permitirá guardar la póliza.

Por lo cual el sujeto al ingresar a la sección captura de operaciones "Una a Una", para registrar su operación contable visualizará las secciones de la siguiente manera:

- 1) Información de la Póliza.
- 2) Operaciones.
- 3) Evidencias.

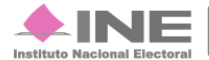

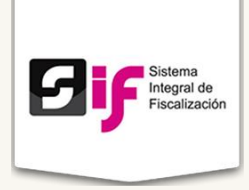

Se muestra una "Barra de Progreso de Carga de Evidencia", el cual permita saber la capacidad que aún está disponible para el Sujeto Obligado. Cuando la barra de progreso llegue al 100%, no se permitirá adjuntar nueva evidencia.

Para consultar y descargar la evidencia adjunta a las pólizas contables, debes realizar estos pasos:

- 1. Nombre del archivo
  - a) Fecha
  - b) Tipo de Archivo
  - c) Vista previa
- 2. Descarga de evidencia: por tipo de evidencia o la totalidad de evidencia adjunta a una póliza.
- 3. El nombre del archivo descargado se relaciona con la configuración electoral del Sujeto Obligado.

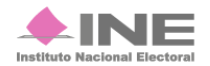

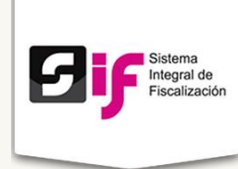

# Prorrateo

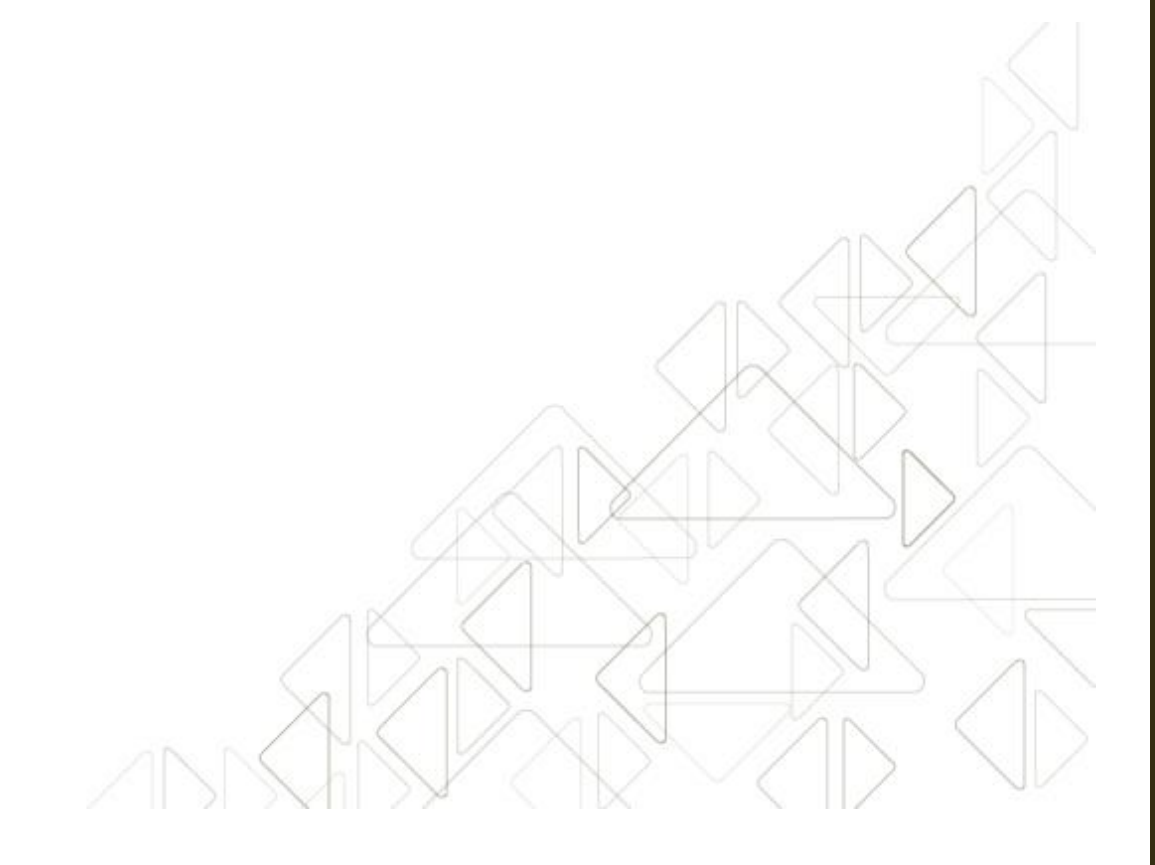

Sistema Integral de Fiscalización Versión 2.0

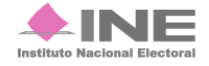

Servicios de Informática 31 **de** 36

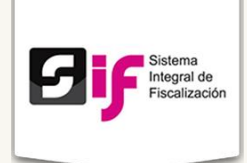

## **Prorrateo**

## Objetivo

Determinar la distribución proporcional de los gastos entre los precandidatos que los Sujetos Obligados determinen que resultaron beneficiados de un mismo gasto, en función a la legislación vigente.

| The Coperations Provestor Copetrar  Proventions  Pecha de Operación:  Pecha de Operación:  Pecha de Operación:  Pecha de Operación:  Pecha de Operación:  Pecha de Operación:  Pecha de Distribución  Pecha de Distribución  Pecha d      | Inicio Gestión Electoral - Operaciones                                                                                                    | Catálogos                  | Reportes Contabl  | es -        |                     | Reportes |
|----------------------------------------------------------------------------------------------------|----------------------------------------------------------------------------------------------------|----------------------------|-------------------|-------------|---------------------|----------|
| Prorrateo  to to dato con (*) son requestor.  Datos Generales  * Fecha de Operación:                                                                                                    | Inicio / Operaciones / Prorrateo / Capturar                                                                                                    |                            |                   |             |                     |          |
| dos los datos con (*) son requentos.  Datos Generales  * Fecha de Operación: 21/12/2015 *Guenta Contable: Contractor Folio Fiscal: * Cuenta Contable: * Cuenta Contable: * Cuenta Contable: * Cuenta Contable: * Cuenta Contable: * Secondor del Movimiento: ** Monto: * Monto: *     | Prorrateo                                                                                                    |                            |                   |             |                     |          |
| Datos Generales  * Fecha de Operación:                                                                                                    | odos los datos con (*) son requeridos.                                                                                                    |                            |                   |             |                     |          |
| • Fecha de Operación: Pecha de Registro: •RFC del Proveedor:   • Ib de Proveedor Folio Fiscal: • Cuenta Contable:   • Descripción del Movimiento: • Monto: •   • Obscripción del Movimiento: • Monto: • 0.00   300 carácteres restantes. • Monto: • 0.00   300 carácteres restantes. • Secciona una Distribución     • Selecciona una Distribución     • Selecciona una Distribución     • Pressibente / SENADOR   • Pressibente / SENADOR   • Pressibente / SENADOR   • Pressibente / SENADOR   • Pressibente / SENADOR   • Pressibente / SENADOR   • Pressibente / SENADOR   • Pressibente / SENADOR   • Pressibente / SENADOR   • Pressibente / SENADOR / DIPUTADO FEDERAL   • Candota de Distribución   • Cargos y Porcentajes   • Senadora / CANDIDATO LOCAL   • Pressibente / SENADOR / DIPUTADO FEDERAL / CANDIDATO LOCAL   • Pressibente / SENADOR / DIPUTADO FEDERAL / CANDIDATO LOCAL   • Pressibente / SENADOR / DIPUTADO FEDERAL / CANDIDATO LOCAL   • SENADOR / DIPUTADO FEDERAL / CANDIDATO LOCAL   • SENADOR / DIPUTADO FEDERAL / CANDIDATO LOCAL   • SENADOR / DIPUTADO FEDERAL / CANDIDATO LOCAL   • SENADOR / DIPUTADO FEDERAL / CANDIDATO LOCAL   • SENADOR / DIPUTADO FEDERAL / CANDIDATO LOCAL   • SENADOR / DIPUTADO FEDERAL / CANDIDATO LOCAL   • SENADOR / DIPUTADO FEDERAL / CANDIDATO LOCAL   • SENADOR / DIPUTADO FEDERAL / CANDIDATO LOCAL   • SENADOR / D                                                                                                    | Datos Generales                                                                                                    |                            |                   |             |                     |          |
| *ID de Proveedor       Folio Fiscal:       *Cuenta Contable:         **       **       **         **       **       **         **       **       **         **       **       **         **       **       **         **       **       **         **       **       **         **       **       **         **       **       **         **       **       **         **       **       **         **       **       **         **       **       **         **       **       **         **       **       **         **       **       **         **       **       **         **       **       **         **       **       **         **       **       **         **       **       **         **       **       **         **       **       **         **       **       **         **       **       **         **       **       **      **                                                                                                    | * Fecha de Operación:                                                                                                    | Fecha de Reg<br>21/12/2015 | istro:            |             | *RFC del Proveedor: |          |
| *Descripción del Movimiento:  *Monto:  *Monto:  *Monto:  *Monto:  *  * * * * * * * * * * * * * * * * *                                                                                                    | *ID de Proveedor                                                                                                    | Folio Fiscal:              |                   |             | *Cuenta Contable:   | *        |
| 300 carácteres restantes.       *Fecha de Documento Soporte:         *Documento Soporte:       *Fecha de Documento Soporte:         SELECCIONAR       •         Opciones de Distribución         *selecciona una Distribución         *selecciona una Distribución         *selecciona una Distribución         PRESIDENTE / SENADOR         PRESIDENTE / SENADOR / DIPUTADO FEDERAL         PRESIDENTE / SENADOR / DIPUTADO FEDERAL         PRESIDENTE / SENADOR / DIPUTADO FEDERAL / CANDIDATO LOCAL         PRESIDENTE / SENADOR / DIPUTADO FEDERAL / CANDIDATO LOCAL         SENADOR / DIPUTADO FEDERAL / CANDIDATO LOCAL         SENADOR / DIPUTADO FEDERAL / CANDIDATO LOCAL         SENADOR / DIPUTADO FEDERAL / CANDIDATO LOCAL         SENADOR / DIPUTADO FEDERAL / CANDIDATO LOCAL         SENADOR / DIPUTADO FEDERAL / CANDIDATO LOCAL         SENADOR / DIPUTADO FEDERAL / CANDIDATO LOCAL         SENADOR / DIPUTADO FEDERAL / CANDIDATO LOCAL         SENADOR / DIPUTADO FEDERAL / CANDIDATO LOCAL         SENADOR / DIPUTADO FEDERAL / CANDIDATO LOCAL         SENADOR / DIPUTADO FEDERAL / CANDIDATO LOCAL         SENADOR / DIPUTADO FEDERAL / CANDIDATO LOCAL         SENADOR / CANDIDATO LOCAL       •                                                                                                    | *Descripción del Movimiento:                                                                                                    |                            |                   |             | *Monto:             |          |
| 300 carácteres restantes.<br>*Documento Soporte: *Fecha de Documento Soporte:<br>SELECCIONAR   Copciones de Distribución  *Selecciona una Distribución  *Selecciona una Distribución  *Selecciona una Distribución  *Selecciona una Distribución  *Selecciona una Distribución  *Selecciona una Distribución  Constitution of EDERAL PRESIDENTE / SENADOR / DIPUTADO FEDERAL PRESIDENTE / SENADOR / DIPUTADO FEDERAL / CANDIDATO LOCAL PRESIDENTE / SENADOR / CANDIDATO LOCAL PRESIDENTE / CANDIDATO LOCAL PRESIDENTE / CANDIDATO |                                                                                                    |                            |                   |             | \$                  | 0.00     |
| *Becciona una Distribución  *Selecciona una Distribución  *Selecciona una Distribución  *Selecciona una Distribución  *Selecciona una Distribución   PRESIDENTE / SENADOR / DIPUTADO FEDERAL PRESIDENTE / SENADOR / DIPUTADO FEDERAL / CANDIDATO LOCAL PRESIDENTE / SENADOR / DIPUTADO FEDERAL / CANDIDATO LOCAL PRESIDENTE / ORUIDATO LOCAL PRESIDENTE / ORUIDATO LOCAL PRESI     | 300 carácteres restantes.                                                                                                    |                            |                   |             |                     |          |
| SELECCIONAR  Opciones de Distribución  Selecciona una Distribución  Selecciona una Distribución:  PRESIDENTE / SENADOR / DIPUTADO FEDERAL PRESIDENTE / SENADOR / DIPUTADO FEDERAL / CANDIDATO LOCAL PRESIDENTE / SENADOR / DIPUTADO FEDERAL / CANDIDATO LOCAL PRESIDENTE / DIPUTADO FEDERAL / CANDIDATO LOCAL PRESIDENTE / DIPUTADO FEDERAL / CANDIDATO LOCAL SENADOR / DIPUTADO FEDERAL / CANDIDATO LOCAL SENADOR / DIPUTADO FEDERAL / CANDIDATO LOCAL PRESIDENTE / DIPUTADO FEDERAL / CANDIDATO LOCAL SENADOR / DIPUTADO FEDERAL / CANDIDATO LOCAL SENADOR / DIPUTADO FEDERAL / CANDIDATO LOCAL PRESIDENTE / DIPUTADO FEDERAL / CANDIDATO LOCAL SENADOR / DIPUTADO FEDERAL / CANDIDATO LOCAL SENADOR / DIPUTADO FEDERAL / CANDIDATO LOCAL PRESIDENTE / CANDIDATO LOCAL PRESIDENTE / CANDIDATO LO     | *Documento Soporte:                                                                                                    | *Fecha de Do               | ocumento Soporte: |             |                     |          |
| Opciones de Distribución *Selecciona una Distribución  *Selecciona una Distribución  PRESIDENTE / SENADOR / DIPUTADO FEDERAL PRESIDENTE / SENADOR / DIPUTADO FEDERAL / CANDIDATO LOCAL PRESIDENTE / SENADOR / DIPUTADO FEDERAL / CANDIDATO LOCAL PRESIDENTE / DIPUTADO FEDERAL / CANDIDATO LOCAL SENADOR / DIPUTADO FEDERAL / CANDIDATO LOCAL SENADOR / DIPUTADO FEDERAL / CANDIDATO LOCAL SENADOR / DIPUTADO FEDERAL / CANDIDATO LOCAL SENADOR / DIPUTADO FEDERAL / CANDIDATO LOCAL SENADOR / DIPUTADO FEDERAL / CANDIDATO LOCAL SENADOR / DIPUTADO FEDERAL / CANDIDATO LOCAL DIPUTADO FEDERAL / CANDIDATO LOCAL SENADOR / DIPUTADO FEDERAL / CANDIDATO LOCAL SENADOR / DIPUTADO FEDERAL / CANDIDATO LOCAL CANDIDATO LOCAL                                                                                                    | SELECCIONAR                                                                                                    |                            |                   |             |                     |          |
| *Selecciona una Distribución:                                                                                                    | Ossianas da Diskikusiás                                                                                                    |                            |                   |             |                     |          |
| *Selectiona una Distribución:  PRESIDENTE / SENADOR PRESIDENTE / SENADOR / DIPUTADO FEDERAL PRESIDENTE / SENADOR / DIPUTADO FEDERAL / CANDIDATO LOCAL PRESIDENTE / SENADOR / DIPUTADO FEDERAL / CANDIDATO LOCAL PRESIDENTE / DIPUTADO FEDERAL / CANDIDATO LOCAL SENADOR / DIPUTADO FEDERAL / CANDIDATO LOCAL SENADOR / DIPUTADO FEDERAL / CANDIDATO LOCAL DIPUTADO FEDERAL / CANDIDATO LOCAL DIPUTADO FEDERAL / CANDIDATO LOCAL DIPUTADO FEDERAL / CANDIDATO LOCAL DIPUTADO FEDERAL / CANDIDATO LOCAL CANDIDATO LOCAL CANDIDATO LOCAL                                                                                                    | Opciones de Distribución                                                                                                    |                            |                   |             |                     |          |
| PRESIDENTE / SENADOR<br>PRESIDENTE / SENADOR / DIPUTADO FEDERAL<br>PRESIDENTE / SENADOR / DIPUTADO FEDERAL / CANDIDATO LOCAL<br>PRESIDENTE / SENADOR / CANDIDATO LOCAL<br>PRESIDENTE / OIFUTADO FEDERAL / CANDIDATO LOCAL<br>SENADOR / CANDIDATO LOCAL<br>PRESIDENTE<br>SENADOR / CANDIDATO LOCAL<br>PRESIDENTE<br>SENADOR / CANDIDATO LOCAL                                                                                                    | *Selecciona una Distribución:                                                                                                    |                            |                   |             |                     |          |
| PRESIDENTE / DIPUTADO FEDERAL CANDIDATO LOCAL<br>SENADOR / DIPUTADO FEDERAL / CANDIDATO LOCAL<br>SENADOR / DIPUTADO FEDERAL / CANDIDATO LOCAL<br>DESIDENTE<br>SENADOR / CANDIDATO LOCAL<br>DESIDENTE<br>SENADOR / CANDIDATO LOCAL<br>DIPUTADO FEDERAL<br>CANDIDATO LOCAL *                                                                                                    | PRESIDENTE / SENADOR<br>PRESIDENTE / DIPUTADO FEDERAL<br>PRESIDENTE / SENADOR / DIPUTADO FEDER/<br>PRESIDENTE / SENADOR / DIPUTADO FEDER/<br>PRESIDENTE / CANDIDATO LOCAL<br>PRESIDENTE / SENADOR / CANDIDATO LOCAL  | AL<br>AL / CANDIDATO LO    | CAL               | Detalles    | de la Distribución. |          |
| DIPUTADO FEDERAL<br>CANDIDATO LOCAL *                                                                                                    | PHESIJENTE / DIPUTADO FEDERAL/CANDIDA<br>SENADOR / DIPUTADO FEDERAL / CANDIDAT<br>SENADOR / DIPUTADO FEDERAL / CANDIDATO<br>SENADOR / CANDIDATO LOCAL<br>DIPUTADO FEDERAL / CANDIDATO LOCAL<br>PRESIDENTE<br>SENADOR | D LOCAL                    |                   | Cargos y Po | orcentajes          |          |
|                                                                                                    | DIPUTADO FEDERAL<br>CANDIDATO LOCAL                                                                                                    |                            | -                 |             |                     |          |

Figura. 5.0 Prorrateo

## Etapas del Prorrateo

Ingresa al sistema con una cuenta de **Capturista con privilegios de concentradora**, presiona sobre el módulo **Operaciones** y selecciona **Prorrateo**.

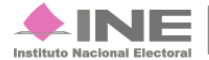

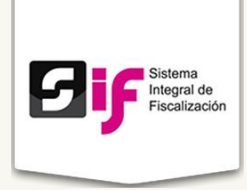

- 2. Captura los datos generales requeridos, del prorrateo a efectuar.
  - Fecha de Operación.
  - Fecha de Registro.
  - RFC del Proveedor.
  - ID de Proveedor.
  - Folio Fiscal.
  - Cuenta Contable
  - Descripción del Movimiento
  - Monto
  - Documento Soporte
  - Fecha de Documento Soporte
- 3. Selecciona la opción de distribución.

4. Desde la plantilla **Detalles de la Distribución**, ingresa el número de precandidatos que se beneficiarán de este prorrateo.

### Nota:

En el Proceso Electoral Local 2015-2016, únicamente estará disponible la opción **Precampaña Local**.

5. Adjunta la evidencia que corresponda al prorrateo que deseas generar.

6. En la pantalla Selección de Precandidatos, por medio de los filtros Tipo de Precandidatura y Entidad, se mostrarán los Precandidatos con dicho criterio de búsqueda; selecciona los Precandidatos deseados y oprime Agregar.

7. Una vez agregados los Precandidatos, tendrás 4 opciones:

- Cancelar Prorrateo
- Generar vista previa
- Limpiar
- Continuar

Cuando guardas un prorrateo, se genera un número de cedula y se efectúa un registro contable automático en la **Contabilidad de los Precandidatos Beneficiados**, por la parte proporcional del gasto y adicionalmente se notifica vía correo electrónico a los beneficiados.

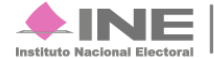

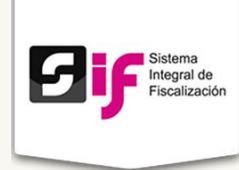

# Reportes Contables

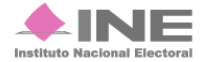

Servicios de Informática

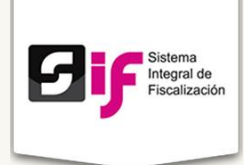

## **Reportes Contables**

Los Reportes Contables se generan a partir del rol del usuario que los consulta, de forma resumida, se puede presentar lo siguiente:

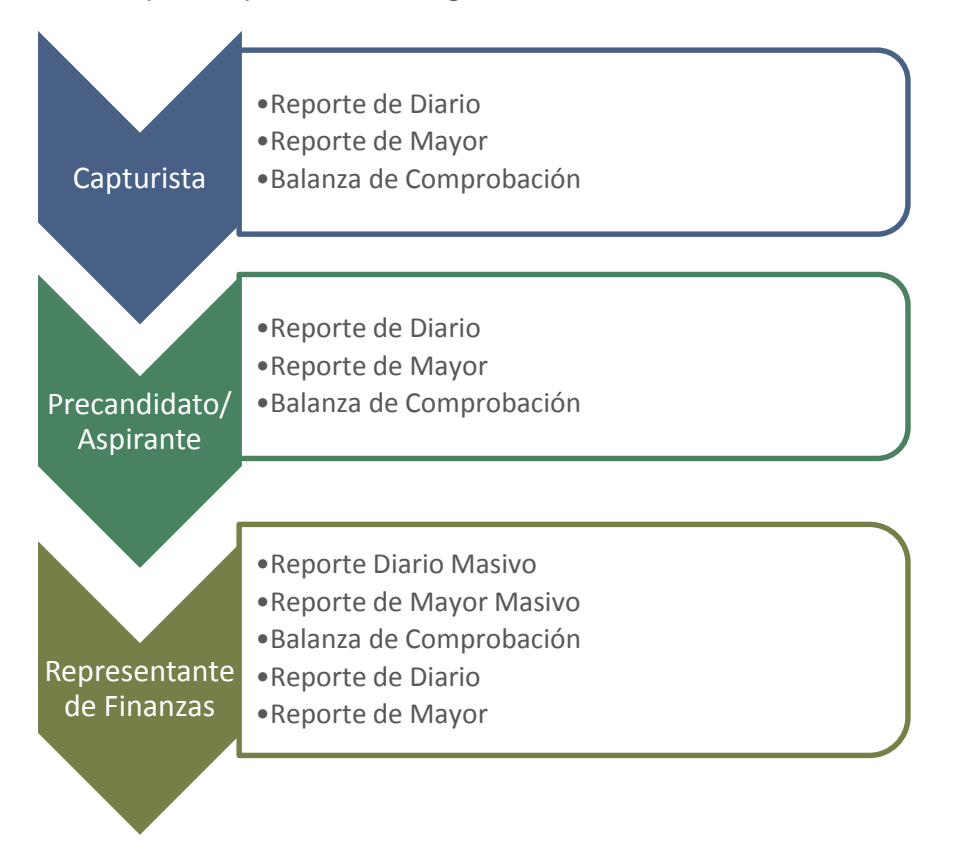

Los reportes comparten las siguientes características:

- Se pueden generar en PDF, Excel y HTML.
- Parten de cuentas contables.
- Incorporan información de catálogos auxiliares.
- Consideran información adicional al reporte de Mayor para Precampaña.

## **Informe Precampaña**

Todos los perfiles del Sujeto Obligado y los usuarios INE, podrán consultar los informes presentados, los anexos generados y la documentación adjunta.

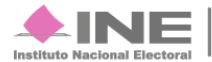

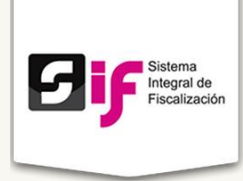

En la consulta se visualizan las siguientes opciones:

- Consulta documentación adjunta
- Consulta de Informe
- Consulta de "Anexos"
- Consulta de reporte de cuentas afectables al informe.
- Consulta de la balanza de comprobación.
- Consulta libro diario.
- Consulta libro mayor.
- Acciones (Descargar Informe y Acuse).

El Responsable de Finanzas realiza descargas masivas de información en formato .xls y .pdf de los informes presentados, a través de una selección.

Dentro del sistema los informes contarán con los siguientes estatus:

- Envío a firma. Se genera en el submenú "Vista Previa y Envío a Firma", el cual como su nombre lo indica, se encuentra pendiente de firma con FIEL dentro del rol Responsable de Finanzas, Precandidato o Aspirante.
- Presentado. Es aquel autorizado por el Responsable de Finanzas a través de su FIEL.
- Sin Efecto. Éste cambia de estatus de "Presentado" a "Sin Efecto", debido a que se requiere desbloquear la contabilidad para la modificación o registro de operaciones contables.

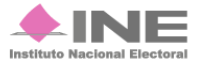